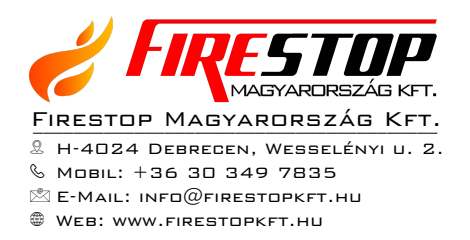

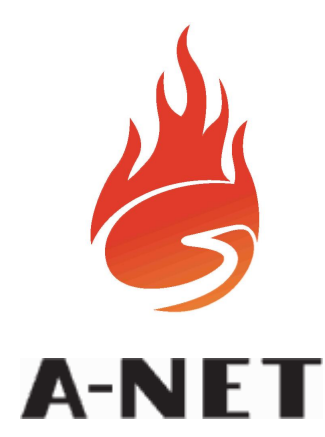

| ÁLLAPOT         | ZÓN            | IÁK                                               |                           |  |  |  |  |
|-----------------|----------------|---------------------------------------------------|---------------------------|--|--|--|--|
| 102             | 2 3 4          | 5 6 7                                             | 8 TŬZ                     |  |  |  |  |
| HIBA            | τűzτει ΖŐ      | PENDS7EP                                          |                           |  |  |  |  |
| ELŐRIASZTÁS     |                |                                                   |                           |  |  |  |  |
| TESZT           |                |                                                   |                           |  |  |  |  |
| KITILTVA        |                |                                                   | TESZT                     |  |  |  |  |
|                 |                |                                                   |                           |  |  |  |  |
|                 | NET            | NANURACTURED IN THE E<br>REQUIREMENTS OF EN34 P12 |                           |  |  |  |  |
| HIBAJELZÉSEK    | VEZÉRLŐ GOMBOK | KEZELÉS                                           | TILTÁSOK                  |  |  |  |  |
| RIASZTÁS HIBA   |                | BELSŐ SZIRÉNA<br>NÉMÍTÁS                          | SEGÉDRELÉK                |  |  |  |  |
| TÁPELLÁTÁS HIBA |                | RENDSZER<br>RESZET                                | SZIRÉNÁK<br>ENGED./TILTÁS |  |  |  |  |
| RENDSZER HIBA   | ESC BNTER      | LÁMPA TESZT                                       | KIVÁLASZTOTT<br>ÉRZÉKELŐK |  |  |  |  |
|                 |                | SZIRÉNA<br>NÉMÍT/AKTÍV                            | KÉSLELTETÉSEK<br>AKTÍVAK  |  |  |  |  |
|                 |                |                                                   |                           |  |  |  |  |

# Tűzjelző központ

# **KEZELŐI ÉS KARBANTARTÁSI**

# KÉZIKÖNYV

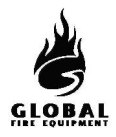

## TARTALOM

# 1. RÉSZ - KEZELÉS

| 1.1 A tűzjelző központ előlapja és kezelőszervei | 2  |
|--------------------------------------------------|----|
| 1.2 Riasztás                                     | 4  |
| 1.3 Rendszer resetelése                          | 5  |
| 1.4 Riasztás indítása és leállítása              | 5  |
| 1.5 Tűz, hiba, teszt és letiltási üzenetek       | 6  |
| 1.6 késleltetések AKTÍVAK                        | 7  |
| 1.7 LÁMPA teszt                                  | 8  |
| 1.8 Próbariasztás végrehajtása                   | 9  |
| 1.9 Gondnoki teszt                               | 10 |
| 1.10 Letiltások                                  | 12 |
| 1.10.1 Kiválasztott érzékelők                    | 12 |
| 1.10.2 Szirénák engedélyezése/letiltása          | 13 |
| 1.10.3 Segédrelék                                | 13 |
| 1.10.4 Zónák kitiltása/engedélyezése             | 14 |
| 1.11 Ha a panel hibát jelez                      | 14 |
| 1.12 Ha a panel előriasztást jelez               | 14 |
|                                                  |    |

## 2. RÉSZ - KARBANTARTÁS

| 2.1 Sim kártya cseréje                                | . 15 |
|-------------------------------------------------------|------|
| 2.2 Hálózati biztosíték cseréje                       | . 16 |
| 2.3 Akkumulátorfeszültség és töltés ellenőrzése       | . 16 |
| 2.4 A programozási funkciók használata karbantartásra | . 17 |
| 2.5 Belépés programozói módba                         | . 19 |
| 2.6 Napló                                             | . 20 |
| 2.7 Eseménynapló                                      | . 21 |

Egyes funkciók csak jogosult felhasználó számára hozzáférhetők. Ehhez az előlap billentyűzetén egy érvényes felhasználói kódot kell beütni. A gyári alapértelmezett kód: Belépéshez nyomja meg az ENTER gombot, majd egymás után 5-ször a Mala A A A gombokat, majd újra az ENTER-t. Sikeres kódbeadás után a kijelző felső sorában az "USER ACCESS LEVEL" (felhasználói hozzáférési szint) kiírás jelenik meg.

Megj.: az "Általános felhasználó" számára elérhetőnek jelölt funkciókhoz nem szükséges kód.

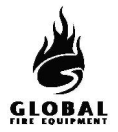

## **1.1 A TŰZJELZŐ KÖZPONT ELŐLAPJA ÉS KEZELŐSZERVEI**

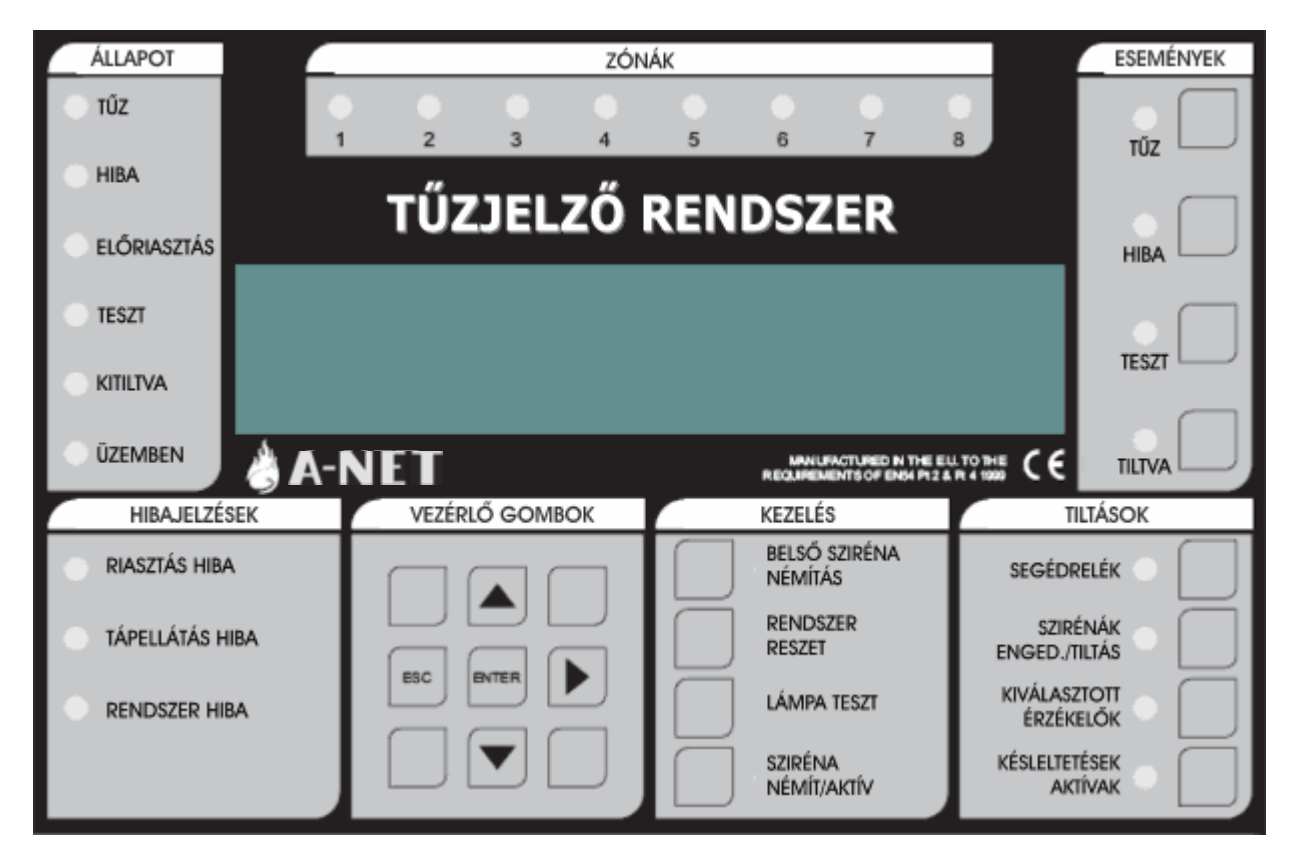

- 1 TŰZ: Ha a LED pirosan világít, tűzjelzés van folyamatban.
- 2 HIBA: Ha a LED sárgán világít, az hibát jelez. További információt ad az LCD kijelző, és ha lehetséges, az előlap HIBÁK részén levő LED-ek (pl: 7, 8, 9, 10).
- 3 ELŐRIASZTÁS: Ha a LED sárgán világít, egy érzékelő előriasztási állapotban van.
- 4 TESZT: Ha a LED sárgán világít, a központ teszt módban van.
- 5 KITILTVA: Ha a LED sárgán világít, legalább egy letiltás érvényben van.
- 6 ÜZEMBEN: Ha a LED ZÖLDEN világít, a központ AKTÍV módban van. Ha a LED villog, a központ TELEPÍTÉSI módban van.
- 7 **RIASZTÁS HIBA**: Ha a LED sárgán világít, hiba merült fel egy hurkon levő hangjelzővel, vagy egy hagyományos szirénakörben. Ez lehet szakadás, zárlat, vagy kiégett szirénabiztosíték.
- 8 TÁPELLÁTÁS HIBA: Ha a LED sárgán világít, hálózati, akkumulátor, vagy földelési hiba áll fenn. A hibáról további információ látható az LCD kijelzőn.
- 9 RENDSZER HIBA: Ha a LED világít, az az 5V-os kör vagy a processzor/program hibáját jelzi.
- 10 ZÓNÁK: Tűzzóna jelző LED-ek

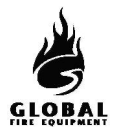

## 1.1 A TŰZJELZŐ KÖZPONT ELŐLAPJA ÉS KEZELŐSZERVEI (folytatás...)

- 11 BILLENTYŰZET: Ezek a gombok szolgálnak a menük közötti lépésre, programozói módba lépésre... stb..
- 12 BELSŐ SZIRÉNA NÉMÍTÁS: A gomb megnyomása leállítja a belső hangjelzőt TŰZ vagy HIBA jelzésekor.
- **13 BELSŐ SZIRÉNA NÉMÍTÁS**: Ha a LED világít, a rendszeren új TŰZ vagy HIBA jelzés keletkezett.
- 14 RENDSZER RESET: A gomb megnyomására a központ visszaáll normál működésre riasztás után. Rendszer reset előtt a riasztásokat törölni kell. A reset nem töröl beállítást vagy letiltásokat, csak tűzriasztásokat vagy hibajelzéseket (azokat is csak akkor, ha azok oka megszűnt).
- 15 LÁMPA TESZT: A gomb nyomva tartása folyamán a panel összes LED-je kigyullad, az LCD kijelző összes képpontja elsötétül. Ezzel ellenőrizhető a LED-ek és az LCD kijelző működőképessége.
- 16 SZIRÉNA NÉMÍT/AKTÍV: A gomb megnyomása az összes hangjelzőt indítja. Újbóli megnyomásával a hangjelzők leállnak.
- 17 SZIRÉNA NÉMÍT/AKTÍV: Ha a LED világít, a HANGOS RIASZTÁSOK funkciót aktiválták, vagy új tűzriasztás keletkezett.
- 18 KÉSLELTETÉSEK AKTÍVAK: A hangjelzőkhöz, I/O modulokhoz és az átjelzéshez késleltetések programozhatók. A gomb megnyomásával ezek a késletetések engedélyezhetők/letilthatók.
- 19 KÉSLELTETÉSEK AKTÍVAK: Ha a LED világít, a késleltetések érvényben vannak. (ha programozva vannak)
- 20 KIVÁLASZTOTT ÉRZÉKELŐK: Programozással bizonyos érzékelők szelektív letiltásra programozhatók. Ha a gombot megnyomják, a programozott érzékelők letiltódnak. Ez a gomb csak akkor működik, ha legalább egy érzékelő szelektív letiltásra van programozva.
- 21 KIVÁLASZTOTT ÉRZÉKELŐK: Ha a LED sárgán világít, a kiválasztott érzékelők le vannak választva.
- 22 SZIRÉNÁK ENGED./TILTÁS: A rendszeren levő hangjelzők letiltása vagy engedélyezése.
- 23 SZIRÉNÁK ENGED./TILTÁS: Ha a LED világít, minden hangjelző le van tiltva. Ha nem, engedélyezve.
- 24 SEGÉDRELÉK: A gomb megnyomása tiltja vagy engedélyezi az összes relé és I/O modul kimenetet.
- 25 SEGÉDRELÉK: Ha a LED világít, a segédrelé és I/O modul kimenetek le vannak tiltva.
- 26 TILTVA: Ha letiltások vannak érvényben, a gomb megnyomására ezek a letiltások megjelennek az LCD kijelzőn. Ha több letiltás is van, a gomb többszöri megnyomásával ezek is megjeleníthetők.
- 27 TILTVA: Ha a LED sárgán világít, legalább egy letiltás érvényben van.
- 28 TESZT: Ha vannak TESZT módban levő zónák, a gomb megnyomására ezek megjelennek az LCD kijelzőn. Ha több TESZT módban levő zóna is van, a gomb többszöri megnyomásával ezek is megjeleníthetők.
- 29 TESZT: Ha a LED sárgán világít, egy vagy több zóna teszt módban van.
- 30 HIBA: Ha egynél több hiba áll fenn, vagy legalább egy hiba és tűz, a gomb megnyomására a hibakijelzés 20 mp-re megjelenik az LCD kijelzőn. A gomb többszöri megnyomásával a többi hiba is megjeleníthető.
- 31 HIBA: Ha a LED sárgán villog, megtekintendő hibajelzések vannak. Ha a LED folyamatosan világít, az összes hiba megtekintésre került.
- 32 TŰZ: Ha egynél több tűzjelzés van, a gomb megnyomása 20 mp-re megjeleníti a következő tűzjelzést. A többi jelzés a gomb további megnyomásával jeleníthető meg.
- 33 TŰZ: Ha a LED pirosan villog, megtekintendő tűzjelzések vannak. Ha a LED folyamatosan világít, az összes tűzjelzés megtekintésre került.

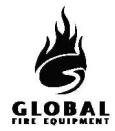

## 1.2 RIASZTÁS - (Jogosult felhasználó)

Ha a tűzjelző központ RIASZTÁST ad, az alábbi események történnek:

A hangjelzők, I/O modulok és egyéb kimenetek a programozásuk szerint működésbe lépnek.

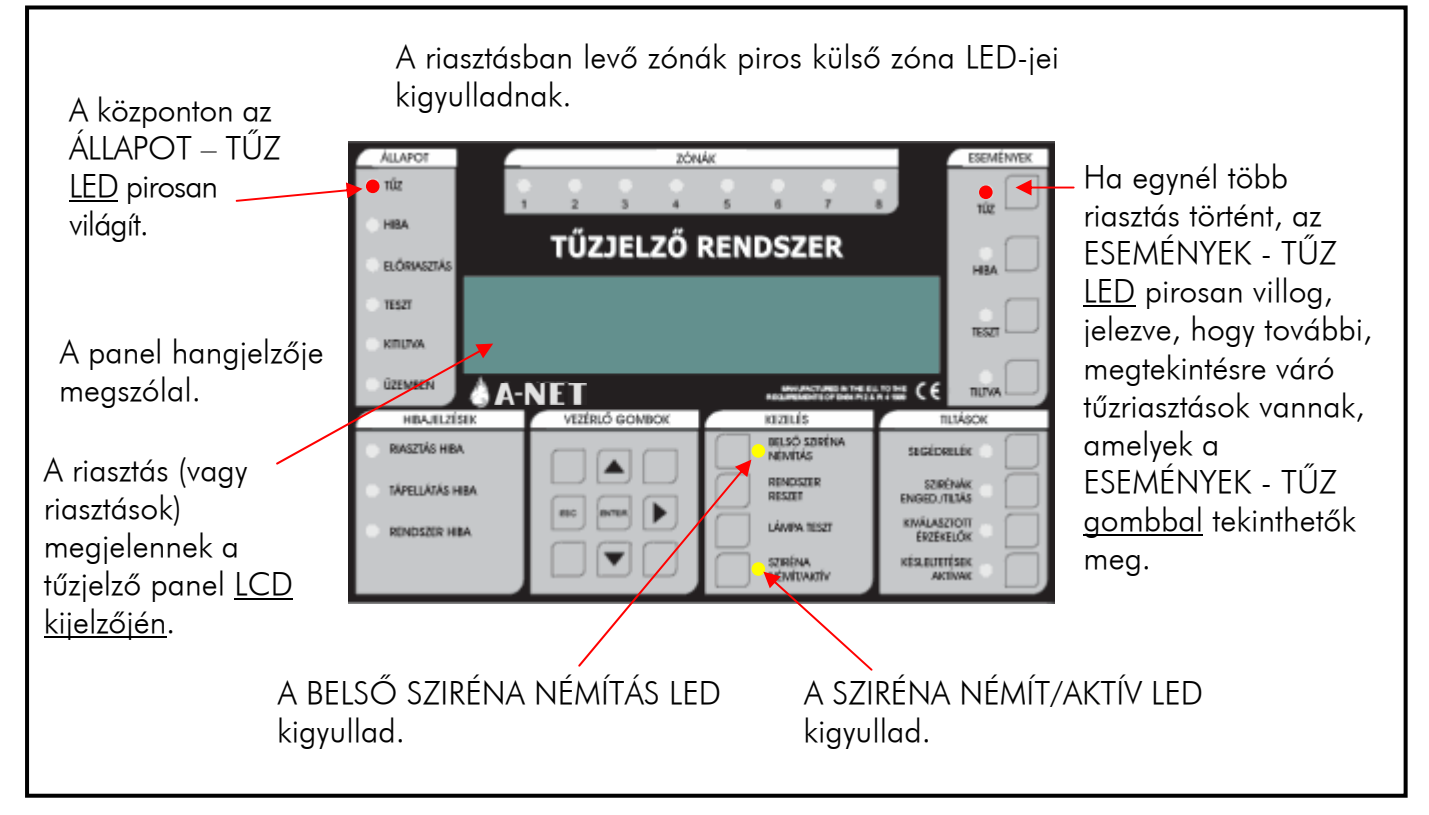

## A KIÜRÍTÉS A HELYSZÍNI ELŐÍRÁSOK SZERINT TÖRTÉNJEN

CSAK JOGOSULTSÁG ESETÉN állíthatja le a riasztást.

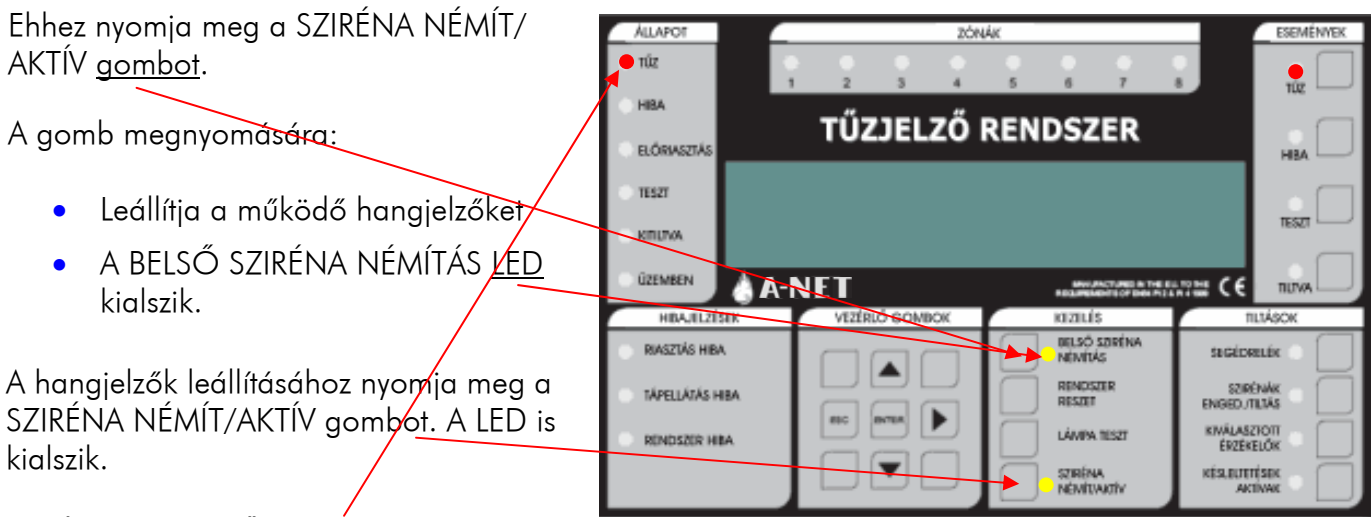

Az ÁLLAPOT - TŰZ <u>LED</u> továbbra is pirosan világít

NE NYOMJA MEG A <u>RENDSZER RESET</u> GOMBOT, AMÍG A RIASZTÁS OKA NINCS LEKEZELVE.

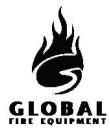

#### 1.3 RENDSZER RESETELÉSE - (Jogosult felhasználó)

Ez a művelet akkor hajtható végre, ha:

- Riasztás volt, és a riasztást kiváltó ok megszűnt.
- Rendszerhiba volt, és a hiba kiváltó oka megszűnt.

Miután beírta a felhasználói vagy a programozói hozzáférési kódot, nyomja meg a <u>RENDSZER</u> <u>RESET</u> gombot. A rendszernek kb. 20 mp-et igényel a resetelés. A reset befejezésekor az LCD kijelzőn a cégnév, dátum és idő jelenik meg.

A RENDSZER RESET megnyomása előtt fennálló riasztás vagy hiba LED jelzések a reset végrehajtása után eltűnnek.

A RENDSZER RESET csak az összes riasztás leállítása után hajtható végre.

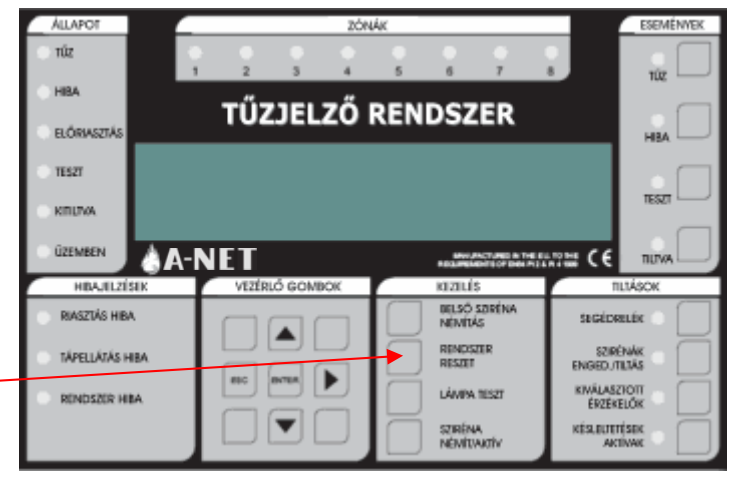

## 1.4 RIASZTÁS INDÍTÁSA ÉS LEÁLLÍTÁSA - (Jogosult felhasználó)

Ez a rész a helyszínen telepített összes hangjelző indítását és leállítását írja le. Azonos a próbariadó műveletével.

A tűzjelző központon: Nyomja meg a SZIRÉNA NÉMÍT/ AKTÍV gombot.

- Minden hangjelző megszólal.
- A SZIRÉNA NÉMÍT/ AKTÍV <u>LED</u> pirosan kigyullad
- A szirénák leállításához nyomja meg a SZIRÉNA NÉMÍT/ AKTÍV <u>gombot</u>.
- A hangjelzők leállnak
- A SZIRÉNA NÉMÍT/ AKTÍV LED kialszik.

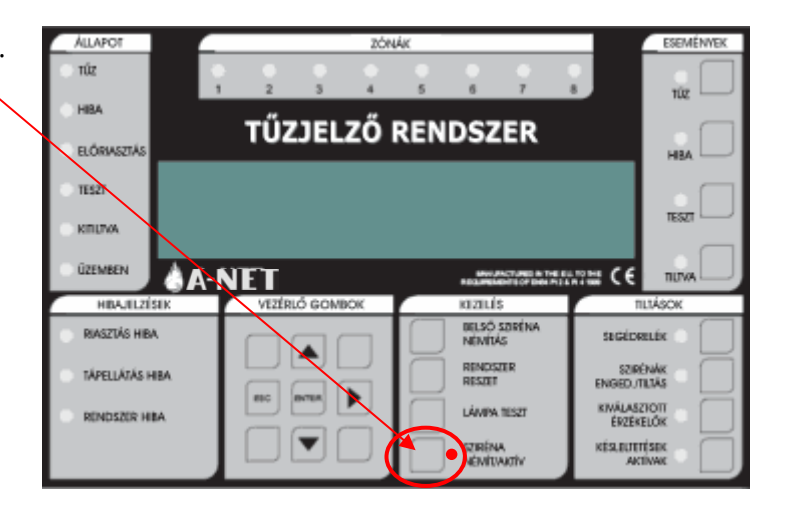

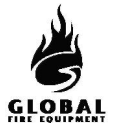

## 1.5 TŰZ, HIBA, TESZT ÉS LETILTÁSI ÜZENETEK

#### (1. hozzáférési szint – Általános felhasználó)

A tűz, hiba, teszt és letiltási üzenetek az LCD kijelzőn jelennek meg.

Az LCD kijelzési felülete korlátozott. Ha több az üzenet, mint amennyit az LCD ki tud jelezni, az ESEMÉNYEK területen kigyulladnak a TŰZ, HIBA, TESZT vagy TILTVA LED-ek. A további üzenetek kijelzéséhez lásd az alábbiakat.

|                                 | TŰZ<br>Ha az ESEMÉNYEK - TŰZ LED pirosan villog                                                                                                    |
|---------------------------------|----------------------------------------------------------------------------------------------------|
|                                 | Nyomja meg az ESEMÉNYEK - TŰZ <u>gombot</u> az első sorban álló<br>üzenet megjelenítéséhez. Nyomja meg a gombot még egyszer a<br>következő üzenet megjelenítéséhez. Ezt ismételje mindaddig, amíg<br>az összes üzenet meg nem jelent. A LED villogása megszűnik, és<br>folyamatos pirosra vált, amint az összes üzenet meg lett jelenítve.                                                                                                    |
|                                 | 20 mp múlva az első tűzjelzés újra megjelenik.                                                                                                    |
|                                 | HIBA<br>Ha az ESEMÉNYEK - HIBA <u>LED</u> sárgán villog<br>Nyomja meg az ESEMÉNYEK - HIBA <u>gombot</u> az első, sorban álló<br>üzenet megjelenítéséhez. Nyomja meg a gombot még egyszer a<br>következő üzenet megjelenítéséhez. Ezt ismételje mindaddig, amíg<br>az összes üzenet meg nem jelent. A LED folyamatos sárgára vált,<br>amint az összes üzenet meg lett jelenítye.                                                                                                    |
|                                 | 20 mp múlva az első hibajelzés újra megjelenik, ha közben nem<br>történt tűzjelzés, ebben az esetben az első tűzjelzés jelenik meg.                                                                                                    |
|                                 |                                                                                                    |
| ALMON ZÓNÁK HANDÁNAK            | TESZT                                                                                                    |
| Navor 2000 Handlare Handlare KE | <b>TESZT</b><br>Ha az ESEMÉNYEK -TESZT <u>LED</u> sárgán világít                                                                                                    |
|                                 | <b>TESZT</b><br>Ha az ESEMÉNYEK -TESZT <u>LED</u> sárgán világít<br>Nyomja meg az ESEMÉNYEK - TESZT <u>gombot</u> a teszt módban levő<br>zónák megjelenítéséhez.                                                                                                    |
|                                 | TESZT         Ha az ESEMÉNYEK - TESZT LED sárgán világít         Nyomja meg az ESEMÉNYEK - TESZT gombot a teszt módban levő zónák megjelenítéséhez.         Előfordulhat, hogy nem minden, teszt módban levő zóna jeleníthető meg egyidejűleg, ebben az esetben a többi, teszt módban levő zóna kijelzéséhez nyomja meg a gombot még egyszer.                                                                                                    |
|                                 | TESZT         Ha az ESEMÉNYEK - TESZT LED sárgán világít         Nyomja meg az ESEMÉNYEK - TESZT gombot a teszt módban levő zónák megjelenítéséhez.         Előfordulhat, hogy nem minden, teszt módban levő zóna jeleníthető meg egyidejűleg, ebben az esetben a többi, teszt módban levő zóna kijelzéséhez nyomja meg a gombot még egyszer.         15 mp múlva a kijelző visszatér alapállapotba (általában a cégnév és az aktuális idő kijelzésével).                                                       |
|                                 | TESZT<br>Ha az ESEMÉNYEK -TESZT LED sárgán világít<br>Nyomja meg az ESEMÉNYEK - TESZT <u>gombot</u> a teszt módban levő<br>zónák megjelenítéséhez.<br>Előfordulhat, hogy nem minden, teszt módban levő zóna jeleníthető<br>meg egyidejűleg, ebben az esetben a többi, teszt módban levő zóna<br>kijelzéséhez nyomja meg a gombot még egyszer.<br>15 mp múlva a kijelző visszatér alapállapotba (általában a cégnév<br>és az aktuális idő kijelzésével).                                                         |
|                                 | TESZT<br>Ha az ESEMÉNYEK -TESZT LED sárgán világít<br>Nyomja meg az ESEMÉNYEK - TESZT <u>aombot</u> a teszt módban levő<br>zónák megjelenítéséhez.<br>Előfordulhat, hogy nem minden, teszt módban levő zóna jeleníthető<br>meg egyidejűleg, ebben az esetben a többi, teszt módban levő zóna<br>kijelzéséhez nyomja meg a gombot még egyszer.<br>15 mp múlva a kijelző visszatér alapállapotba (általában a cégnév<br>és az aktuális idő kijelzésével).<br>TILTVA<br>Ha az ESEMÉNYEK -TILTVA LED sárgán világít |

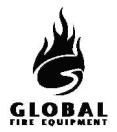

## **<u>1.6 KÉSLELTETÉSEK AKTÍVAK</u>** - (Jogosult felhasználó)

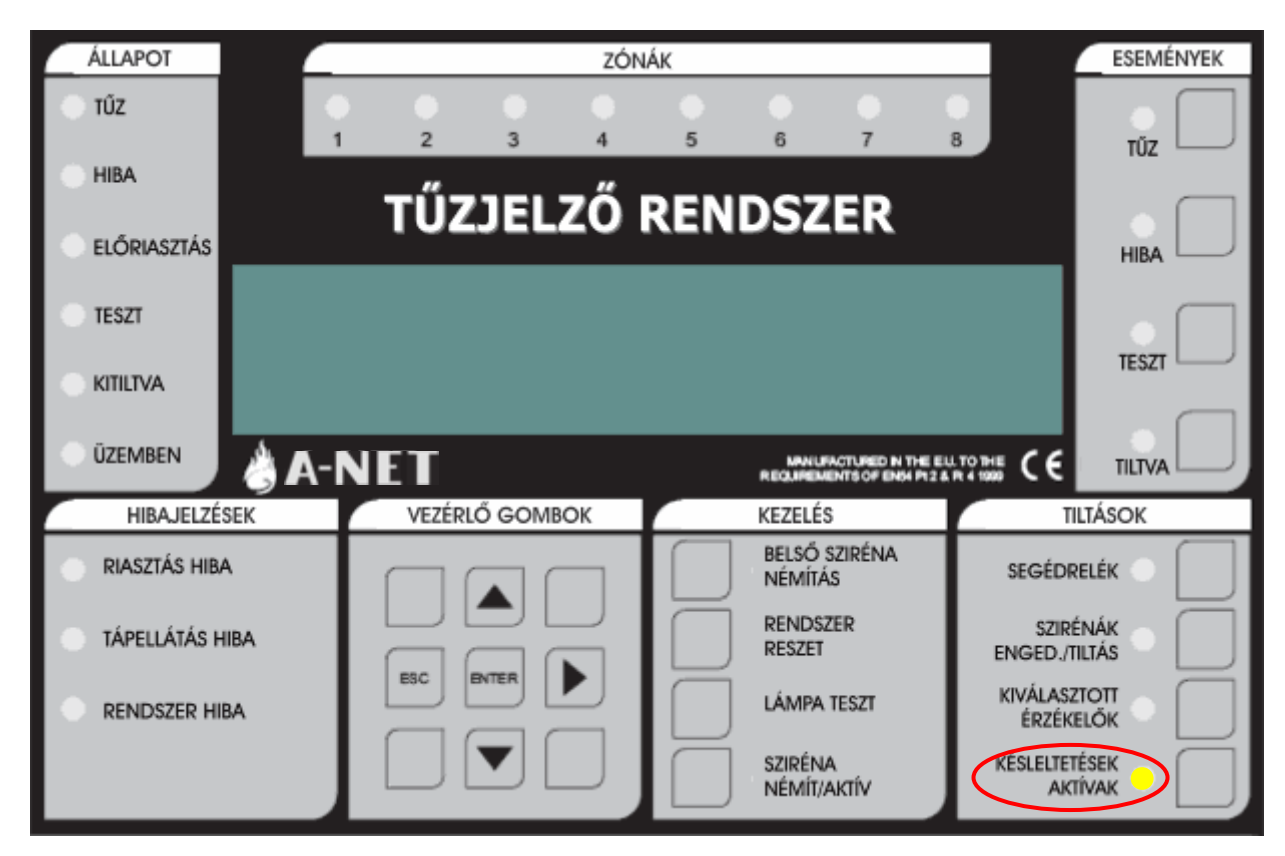

Telepítés során a programozásban késleltetések adhatók meg a hangjelzőkre, I/O modulokra és az átjelzésre.

Ezek a késleltetések csak akkor vannak érvényben, ha a az ACTIVE DELAYS LED világít. Minden egyéb esetben a hangjelzők, I/O modulok és az átjelzés tűz észlelése esetén azonnal indul.

Ezen késleltetések engedélyezéséhez vagy letiltásához a felhasználói hozzáférési kód beírása után nyomja meg az ACTIVE DELAYS gombot.

Az aktív késleltetések úgy is programozhatók, hogy éjszakára automatikusan lekapcsolódjanak.

A programozható funkciókról és késleltetésekről további információ a 'Telepítési és Üzembehelyezési Kézikönyv'-ben található.

Riasztás alatt, ha a késleltetések aktívak (KÉSLELTETÉSEK AKTÍVAK LED világít), a KÉSLELTETÉSEK AKTÍVAK gomb megnyomása törli a késleltetéseket, és minden, bizonyos tűzriasztás-típusra programozott hangjelző azonnal megszólal.

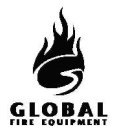

## 1.7 LÁMPA TESZT - (Általános szint)

Ezzel ellenőrizhető a kezelőfelület LED-jeinek, az LCD kijelzőnek és a kezelői hangjelzőnek a megfelelő működése.

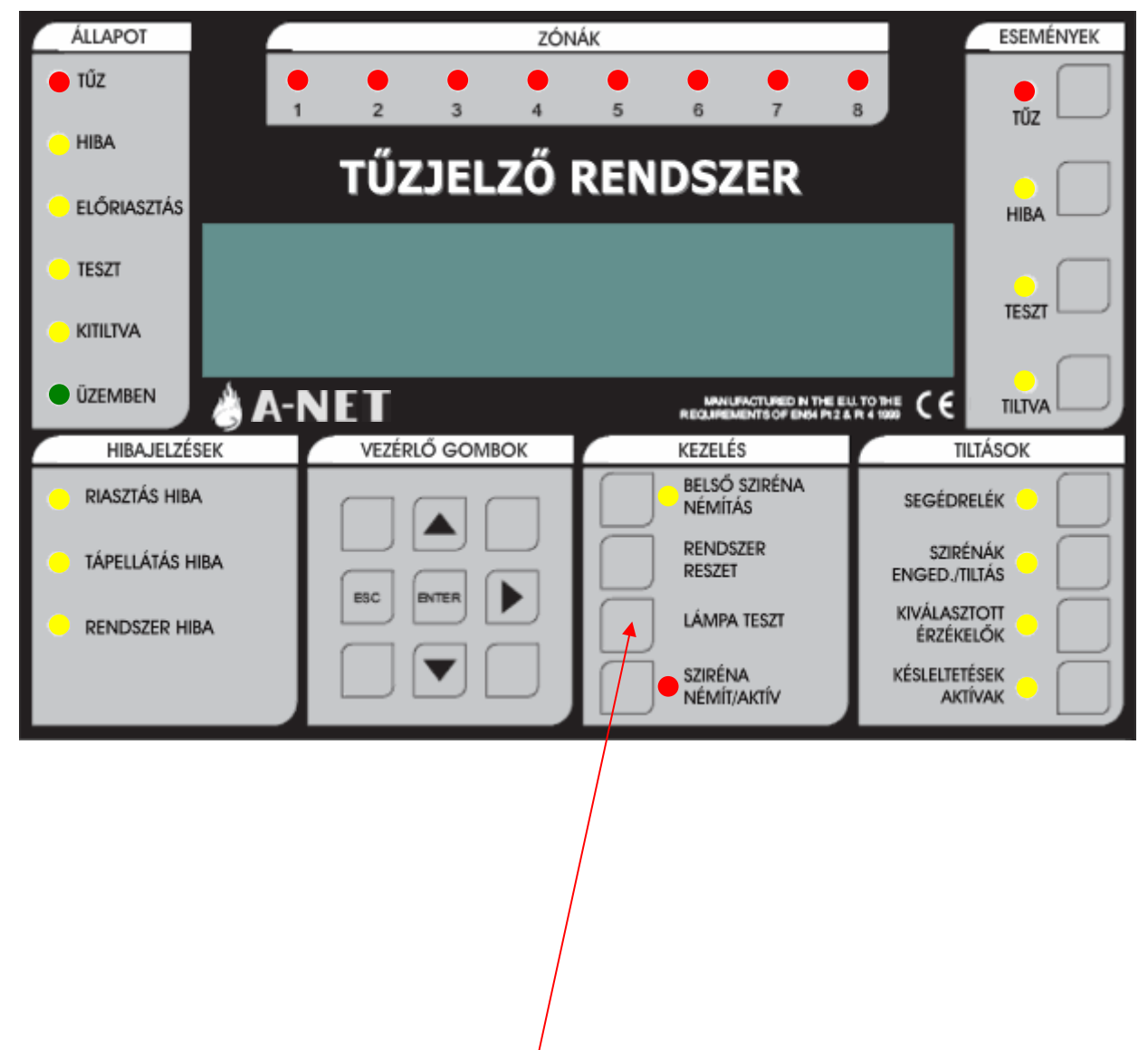

Nyomja meg meg hosszan a LÁMPA TESZT gombot.

- Az ábrán látható összes LED-nek ki kell gyulladnia
- Az LCD kijelző képpontjainak feketének kell lennie
- A külső zóna LED-eknek, ha vannak, világítaniuk kell

A teszt befejezéséhez engedje el a LÁMPA TESZT gombot. A LED-ek és az LCD visszatér alapállapotba.

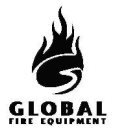

## 1.8 PRÓBARIASZTÁS VÉGREHAJTÁSA - (2. hozzáférési szint vagy jogosult felhasználó)

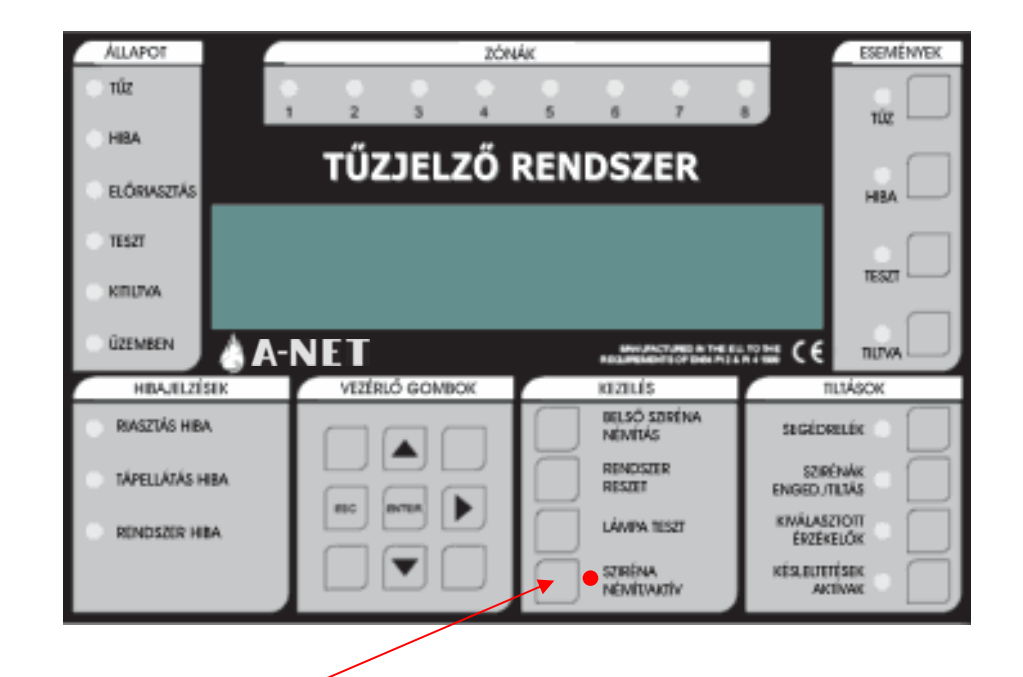

A riasztás indításához nyomja meg a SZIRÉNA NÉMÍT/AKTÍV <u>gombot</u>.

A következők történnek:

- Minden hangjelző megszólal
- A SZIRÉNA NÉMÍT/AKTÍV LED kigyullad

A riasztás leállításához nyomja meg a SZIRÉNA NÉMÍT/AKTÍV gombot újra.

A következők történnek:

- A hangjelzők leállnak
- A SZIRÉNA NÉMÍT/AKTÍV <u>LED</u> kialszik

## A KIÜRÍTÉS A HELYSZÍNI ELŐÍRÁSOK SZERINT TÖRTÉNJEN

## **KEZELÉS**

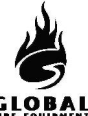

**1.9 GONDNOKI TESZT** (Egyszemélyes bejárásteszt) - (Jogosult felhasználó) Gondnoki teszt mód indítása és vége

Indításhoz nyomja meg az ESEMÉNYEK - TESZT <u>gombot</u>, majd a KEZELÉS - LÁMPA TESZT <u>gombot</u> röviden.

(A HIBAJELZÉSEK – RENDSZERHIBA <u>LED</u> egy pillanatra kigyullad, ez normális).

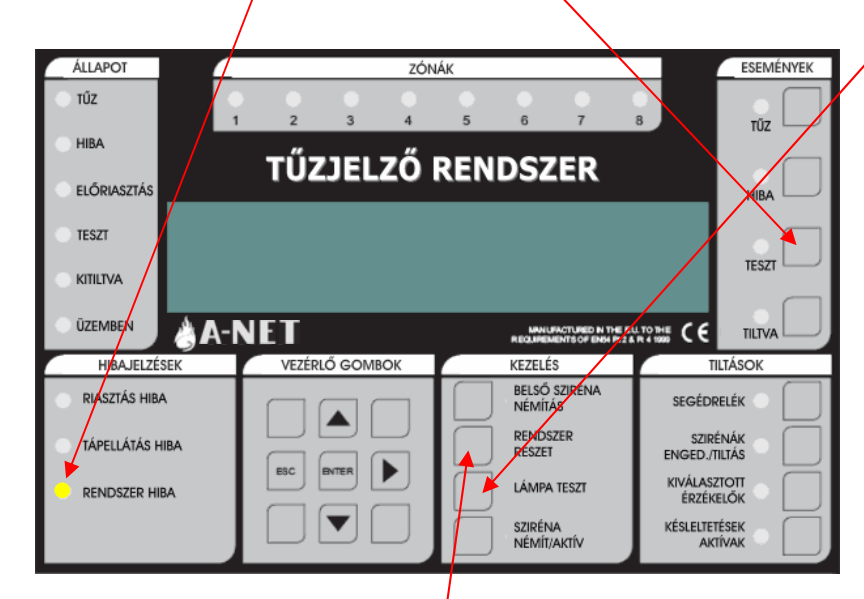

A teszt mód bármikor aktiválható, kivéve ha:

- TŰZ van
- · A HANGOS RIASZTÁSOK aktiválva lettek
- Valami már TESZT MÓDBAN van (hangjelzők vagy zónák)
- A rendszer riasztási módban van (a PC grafikus csomag által követelt szaggatott hangjelzés)
- Programozói módban van
- Telepítési módban van

Gondnoki teszt módba belépéskor az INITIALISING kiírás jelenhet meg akár 20 mp-re is, a rendszer méretétől függően.

A Gondnoki teszt módból a RENDSZER RESET <u>gomb</u> megnyomásával lehet kilépni

#### A Gondnoki teszt mód kijelzései

- · A TESZT LED világít.
- A hangjelző 5 mp-enként fél mp-re megszólal (ugyanúgy, mint HIBA jelzésnél). <u>A RIASZTÁS</u> <u>NÉMÍTÁSA ezt nem állítja le.</u>
- · A kijelzőn a " DETECTOR TEST MODE" kiírás jelenik meg.
- · A teszt módban levő zónák megjelennek a kijelzőn "ALL ZONES"

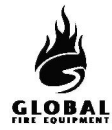

#### 1.9 GONDNOKI TESZT MÓD (folytatás...)

#### Naplózás

- Az egyenkénti érzékelőtesztek nincsenek naplózva (ez gyorsan telítené a naplót)
- A Gondnoki teszt módba lépés naplózódik

#### Tesztelt eszközök

- Minden érzékelő és kézi jelzésadó minden zónában teszt módba kerül
- A zónához nem rendelt érzékelők és kézi jelzésadók is teszt módba kerülnek

#### Jelzések eszköz tesztelésekor

Ha egy érzékelő aktiválva lett (pl. füst spray használatával):

- Az érzékelő LED-je világít, amíg a szint a riasztásküszöb felett van
- A fő panel hagyományos és hurokra kötött hangjelzői 1 mp-re megszólalnak, ha ez programozva van (7.3. funkció)
- Azok a hurkon levő hangjelzők, amelyek ugyanarra az al-panelre csatlakoznak, mint a tesztelt érzékelő, 1 mp-re megszólalnak
- Az esemény megjelenik a fő panelen és a másodkezelők LCD kijelzőjén 15 mp-re

#### Egynél több eszköz tesztelése

Érzékelőkből és kézi jelzésadókból egyszerre csak egy tesztelhető. A LED-nek ki kell aludnia az aktuális eszközön, mielőtt a következőre lép. (Ne használjon túl sok füst sprayt.)

#### Letiltások

• A hangjelzőkre, hurkokra vagy érzékelőkre vonatkozó letiltásokat a rendszer Gondnoki teszt módban figyelmen kívül hagyja, azonban a letiltott érzékelő LED-je teszteléskor nem gyullad ki (a teszt többi eleme normál módon működik).

#### Érzékelők érzékenysége

• Ezt a teszt módba lépés nem változtatja meg (ezért az érzékenység éjszaka magas lehet, nappal pedig alacsony - a rendszer beállításaitól függően).

#### Egyéb

- Gondnoki teszt módban a SZIRÉNA NÉMÍT/AKTÍV gomb működőképes marad
- A Gondnoki teszt módba a fő panelről vagy másodkezelőről is be lehet lépni

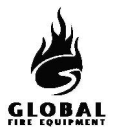

### 1.10 LETILTÁSOK - (Jogosult felhasználó)

| ÁLLAPOT                      | 4   |     |         |        | ZÓN | IÁK |                    |                                 |                          |                  | ESEMI          | ÉNYEK     |
|------------------------------|-----|-----|---------|--------|-----|-----|--------------------|---------------------------------|--------------------------|------------------|----------------|-----------|
| ● tűz                        |     | •   | 2       | 3      | 4   | 5   | 6                  | •<br>7                          | 8                        |                  | 0<br>7Ú7       | $\square$ |
| HIBA                         | ľ   |     | тűт     | 161    | ző  | DEN | <b>D</b> \$7       | ED                              |                          |                  | 102            |           |
| ELŐRIASZTÁS                  |     |     | 102     | JEL    |     | NEN | 032                |                                 |                          |                  | HIBA           |           |
| <ul> <li>TESZT</li> </ul>    |     |     |         |        |     |     |                    |                                 |                          |                  | •              | $\square$ |
| <ul> <li>KITILTVA</li> </ul> |     |     |         |        |     |     |                    |                                 |                          |                  | TESZT          |           |
| ÜZEMBEN                      | ا 🍐 | 4-N | ET      |        |     |     | NANUF              | ACTURED IN TH<br>ENTS OF EN64 P | E EU. TO 1<br>12 & R 4 1 | tie C€           | TILTVA         |           |
| HIBAJELZÉSI                  | EK  |     | VEZÉRLO | Ő GOMB | OK  |     | KEZELÉS            | 5                               |                          | Т                | iltások        |           |
| RIASZTÁS HIBA                |     | Т   |         |        |     |     | BELSŐ :<br>NÉMÍTÁ  | sziréna<br>S                    | Т                        | SEGÉDI           | Relék 🔵        |           |
| TÁPELLÁTÁS HIE               | BA  | Т   |         |        |     |     | RENDS2<br>RESZET   | ZER .                           | L                        | SZIR<br>ENGED./1 | énák<br>Tiltás |           |
|                              | A   | Т   |         |        |     |     | LÁMPA              | TESZT                           | L                        | KIVÁLAS<br>ÉRZÉK | ztott<br>Elők  |           |
|                              |     |     |         |        | J   |     | SZIRÉN/<br>NÉMÍT// | A<br>AKTÍV                      |                          | KÉSLELTET<br>AK  | tések<br>Tívak |           |

#### 1.10.1 KIVÁLASZTOTT ÉRZÉKELŐK

Programozásban (lásd: 'Telepítési és Üzembehelyezési Kézikönyv') az egyes érzékelők SZELEKTÍV LETILTÁSRA programozhatók. Ha a KIVÁLASZTOTT ÉRZÉKELŐK gombot megnyomja, az adott érzékelők le lesznek tiltva. (Ez szükséges lehet pl. olyan épületben, ahol dohányzó helyiségben is vannak füstérzékelők. Napközben célszerű kiiktatni ezeket az érzékelőket a vakriasztások megelőzésére.)

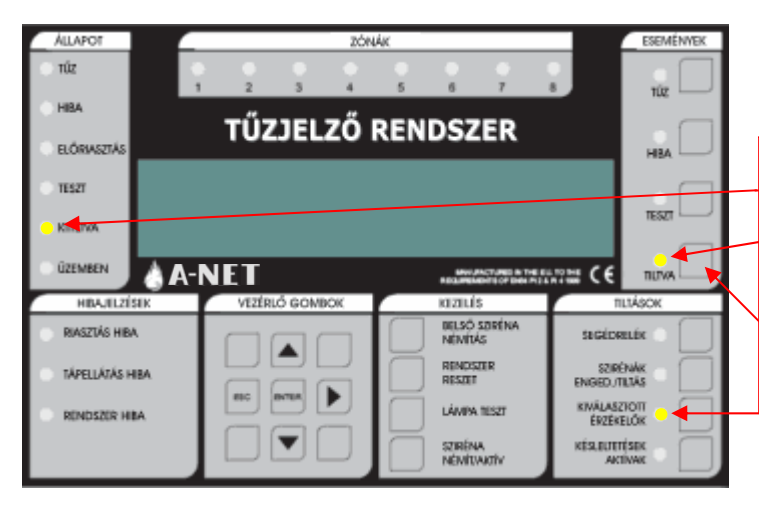

#### KIVÁLASZTOTT ÉRZÉKELŐK

KIVÁLASZTOTT ÉRZÉKELŐK

Ha aktiválva van:

A KIVÁLASZTOTT ÉRZÉKELŐK <u>LED</u> kigyullad Az ÁLLAPOT - KITILTVA <u>LED</u> kigyullad Az ESEMÉNYEK - LETILTVA <u>LED</u> kigyullad. A letiltott érzékelők megtekinthetők az ESEMÉNYEK - LETILTÁS <u>gombbal</u>. A KIVÁLASZTOTT ÉRZÉKELŐK gomb csak akkor működik, ha legalább egy érzékelő SZELEKTÍV LETILTÁSRA van programozva. A KIVÁLASZTOTT ÉRZÉKELŐK gomb újbóli megnyomása újra engedélyezi az érzékelőket.

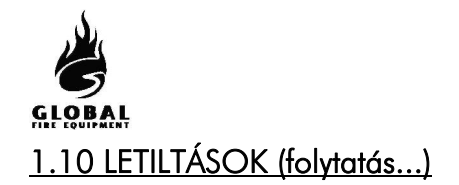

**KEZELÉS** 

## 1.10.2 SZIRÉNÁK ENGEDÉLYEZÉSE/LETILTÁSA

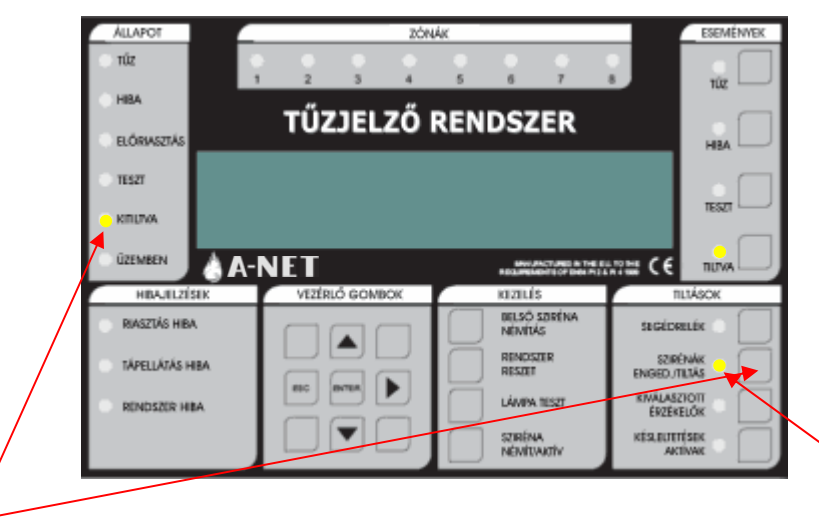

Ezen gomb megnyomására a rendszerben levő összes sziréna letiltódik, a hozzá tartozó LED kigyullad. A KITILTVA LED kigyullad.

A gomb újbóli megnyomására a szirénák újra engedélyeződnek.

#### 1.10.3 SEGÉDRELÉK

A SEGÉDRELÉK gombbal az összes relé és I/O modul kimenet engedélyezhető/letiltható. Ez azt jeletni, hogy tűz vagy hiba esetén az adott kimenetek nem reagálnak. Az ezen gombbal vezérelt kimenetekbe beletartozik az alapban húzva tartott HIBA relé, a HIBA I/O csoport, a KIÜRÍTÉS relé, és az analóg hurkokra kötött I/O modulok, valamint a segédrelék.

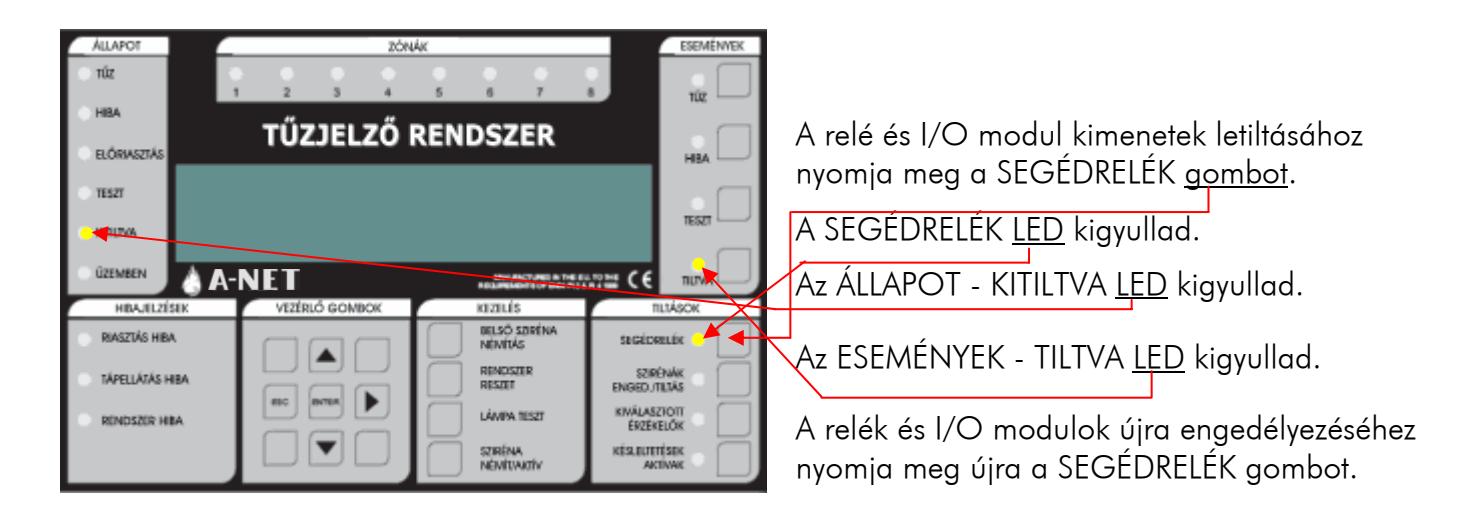

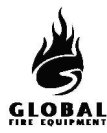

#### 1.10.4 ZÓNÁK KITILTÁSA/ENGEDÉLYEZÉSE

Zóna letiltásához/engedélyezéséhez kövesse az alábbiakat:

1 – Írjon be egy érvényes felhasználói vagy programozói kódot.

2 – Válassza a 3.1 funkciót (Zónák tiltása/kiosztás), a ▲▼ nyílgombokkal. A 3. menü elérése után nyomja meg az Enter gombot.

3 – A ▲▼ gombokkal válassza ki a 3.1 funkciót, majd nyomja meg az Enter gombot.

4 – A ▲▼ gombokkal válassza ki a tiltandó zónát, majd nyomja meg az Enter gombot.

5 – A zóna pillanatnyi állapota látható. Megváltoztatásához nyomja meg az Enter gombot, és a ▲▼ gombokkal váltsa át engedélyezettről tiltottra vagy fordítva. A beállítás befejezése után nyomja meg az OK/Enter gombot. Kilépéshez nyomja meg az ESC gombot. Az ESC gomb minden egyes megnyomása egy lépéssel visszalép a menüben. Ha bármely zóna ki lett tiltva, az ÁLLAPOT területen a KITILTVA LED kigyullad. Az ESEMÉNYEK területen a TILTVA LED szintén világít. Ha ez utóbbi LED villog, azt jelzi, hogy egynél több tiltás történt a rendszerben. A további tiltások megtekintéséhez nyomja meg a TILTÁS gombot az ESEMÉNYEK területen.

#### 1.11 HA A PANEL HIBÁT JELEZ

Ha a rendszer hibát észlel, az ÁLLAPOT - HIBA <u>LED</u> kigyullad.

#### HÍVJA A KARBANTARTÓT

#### **1.12 HA A PANEL ELŐRIASZTÁST JELEZ**

Ha bármely érzékelő előriasztási állapotot jelez, az ÁLLAPOT - ELŐRIASZTÁS <u>LED</u> kigyullad.

## KÖVESSE A HELYSZÍNI ELŐÍRÁSOKAT

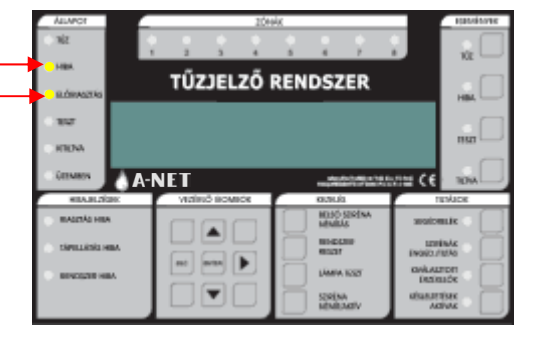

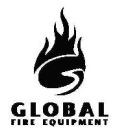

#### JUNiOr

#### 2.1 SIM KÁRTYA CSERÉJE

Ez akkor szükséges, ha a frissített szoftver SIM kártyán áll rendelkezésre. Az eredeti SIM kártya tartalmazza az összes rendszerbeállítást, ezért ezeket először PC-re fel kell tölteni, hogy az új SIM kártya behelyezése után visszatölthető legyen.

Egyes esetekben az új SIM kártya előre fel van programozva a helyszín igényeinek megfelelően. Ebben az esetben nem szükséges a beállításokat feltölteni az eredeti SIM kártyáról.

A cseréhez az előlapnak kinyitva, a tápnak lekapcsolva kell lennie.

<mark>FIGYELEM</mark> GYŐZŐDJÖN MEG RÓLA, HOGY A TÁP LE VAN KAPCSOLVA.

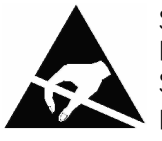

STATIKUS ELEKTROMOSSÁGRA ÉRZÉKENY ESZKÖZÖK. TEGYE NEM A SZÜKSÉGES ÓVINTÉZKEDÉSEKET A KÁRTYÁK SZERELÉSÉNÉL.

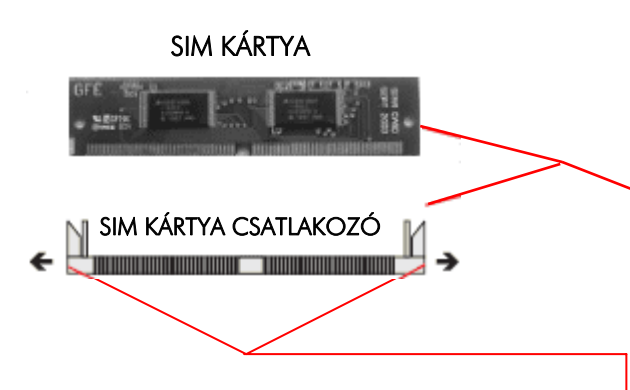

- A SIM kártya az alaplap hátoldalán van.
- Oldja ki a <u>tartókapcsokat</u> a nyíl irányába húzva.
- A tartókapcsok oldott helyzetben való tartása közben nyomja a SIM kártyát előre és lefele, amíg majdnem vízszintes helyzetbe kerül.
- Emelje ki a SIM kártyát a csatlakozóból.
- A cserekártyát helyezze a csatlakozóba, vízszintes helyzetben, nyomja fel és hátra, amíg a tartókapcsok a helyükre pattannak.
- Töltse le a beállításokat a PC-ről, ha a SIM kártya nincs előre felprogramozva.

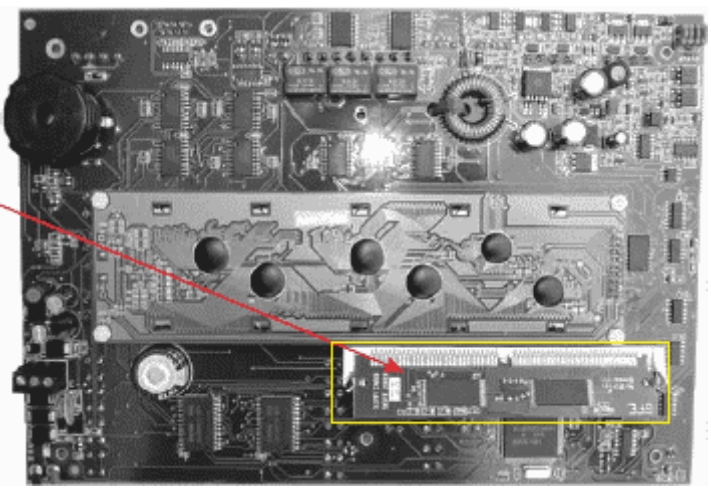

A-NET ALAPLAP

A fel/letöltés speciális adapterkártyát, kábelt és PC szoftvert igényel.

A fel/letöltés végrehajtásának lépéseit lásd a Telepítési leírás 8-4-2 fejezetében.

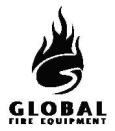

#### 2.2 HÁLÓZATI BIZTOSÍTÉK CSERÉJE

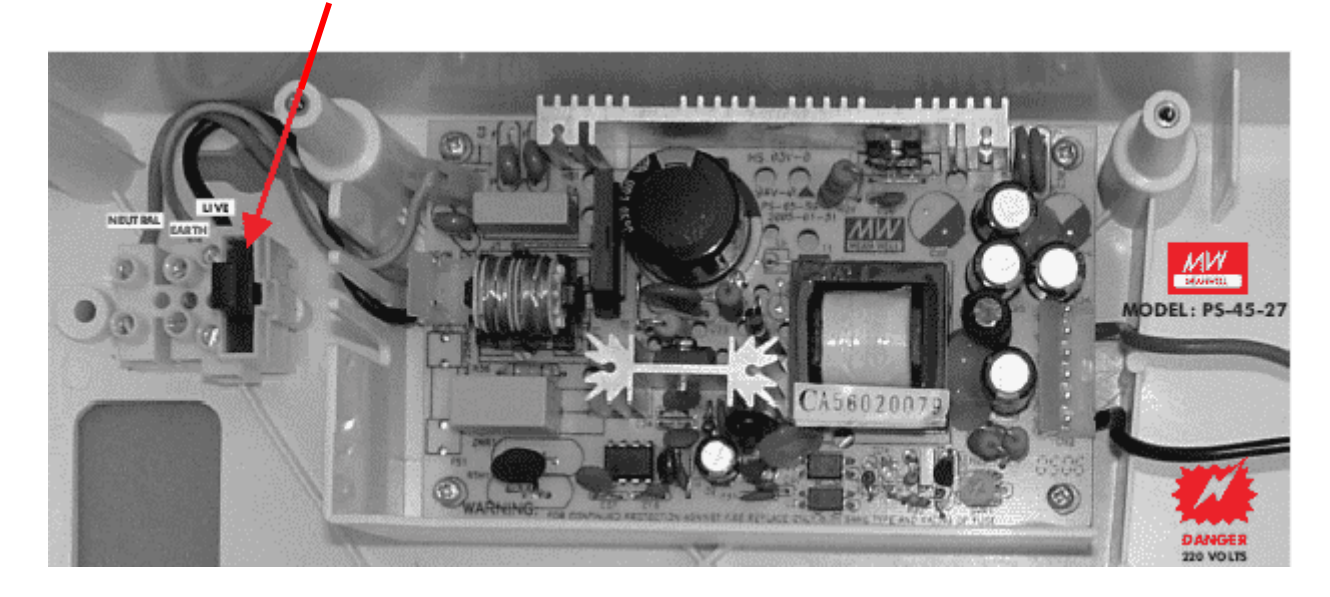

## 2.3 AKKUMULÁTORFESZÜLTSÉG ÉS TÖLTÉS ELLENŐRZÉSE

A fő panelen és az al-paneleken (ha vannak) mérje meg az akkumulátorfeszültséget Ennek 27.5V-nak kell lennie, +/- 0.2V Kapcsolja le a hálózatot, és ellenőrizze, hogy az akkumulátor feszültsége nem esik-e jelentősen. Végezzen tesztet egy érzékelőn vagy kézi jelzésadón, miközben a hálózati táp le van kapcsolva, ás győződjön meg az akkumulátor állapotáról.

MEGJ.: AZ AKKUMULÁTOROKAT RENDSZERES IDŐKÖZÖNKÉNT CSERÉLNI KELL, A GYÁRTÓ ELŐÍRÁSAINAK MEGFELELŐEN. MINDIG ZSELÉS ÓLOMAKKUMULÁTOROKAT HASZNÁLJON.

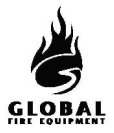

## 2.4 A PROGRAMOZÁSI FUNKCIÓK HASZNÁLATA KARBANTARTÁSRA

Az alábbi programozási funkciók használhatók a panel működésének ellenőrzésére.

Ezen funkciók használatához a telepítőnek hozzáférési jogosultság szükséges. Alapértelmezésben a hozzáférés nem engedélyezett.

#### 1. Eseménynapló megtekintése

Az események és beállítások megtekintésével kapcsolatos funkciók

1-1 Eseménynapló megjelenítése

A panel minden eseményt belső eseménynaplóba rögzít, amely 2000 eseményt tárol. Ha megtelt, a legújabb esemény felülírja a legrégebbit.

A funkcióra lépéskor a segítség automatikusan megjelenik, mert a naplóbejegyzés és a segítség egyszerre nem jeleníthető meg.

A bejegyzések a ▲▼ gombokkal léptethetők.

<u>1-3 Napló törlése</u>

Törli az eseménynaplót.

#### <u>1-5 Újraindítás számláló leolvasása/törlése</u>

Minden alkalommal, amikor a panelen Master Reset vagy tápelvétel történik, az újraindítás számláló értéke eggyel növekszik. Az előlapi Rendszer Reset gomb megnyomásakor a számláló nem számlál.

## 7 Eszközök számbavétele, tesztelése

#### 7-1 Eszközök számbavétele, típus & érték

Ez a funkció a hurokra kötött eszközök jelenlétének ellenőrzésére használható.

A ▲ ▼ gombokkal válassza ki az eszköz címét a hurkon.

Ezzel a funkcióval ellenőrizhető az analóg hurokra csatlakoztatott különböző típusú eszközök címe.

Figyelem: Telepítői módban minden információ "élő", ami azt jelenti, hogy az eszközök száma úgy változik, ahogy a panel az új eszközöket felismeri, az eszközök típusa szintén frissül, ha változás történik. Aktív módban csak az eszközök értéke "élő".

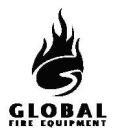

#### 7-2 Hangjelzők tesztelése

Ezzel a funkcióval a hangjelzők működése ellenőrizhető, a SZIRÉNA NÉMÍT/AKTÍV gombhoz hasonló, de egyszerűbb módon.

A panel hagyományos szirénái 1 mp-re megszólalnak, majd 9 mp-re leállnak.

#### 7-3 Hangjelzők indítása tesztnél

Ez a funkció hallható megerősítést ad arról, hogy egy teszt módban levő eszköz tüzet érzékelt. A hangjelzés a sziréna 1 mp-es megszólalása. Ennek a funkciónak a beállításait használják a '7-4 Zónák tesztelése' és a '6-4-1 ASET mód aktiválása (SAM)' funkciók.

ÉRZÉKELŐTESZTNÉL MINDEN SZIRÉNA aktiválja a panel hagyományos és hurokra kötött szirénáit.

**Megi.** – ennek a funkciónak a használata a '7-4 Zónák tesztelése' és '6-4-1 ASET mód akiválása (SAM)' NEM változtatja meg a már teszt módban levő zónák, és a már ASET modban levő hurkok beállításait.

#### 7-4 Zónák tesztelése

Jelölje ki a tesztelendő zónákat.

Lépjen ki a programozói módból, de a RENDSZER RESET gombot NE nyomja meg, mivel ez törli a Teszt módot.

Teszt módban, ha egy érzékelő aktiválódik, annak a LED-je kigyullad, és az esemény megjelenik a panelen (és a másodkezelőkön) 15 mp-re. Ha be van állítva, a hangjelzők szintén megszólalnak, 1 mp-re. Az érzékelő LED-jelzése nem fennmaradó, és lekapcsol, ha az érzékelő értéke a riasztásküszöb alá csökken.

Az ESEMÉNYEK – TESZT gombbal megjeleníthetők a Teszt módban levő zónák.

#### 7-6 LED kigyújtása eszközön

Ezzel a funkcióval meghatározható egy eszköz fizikai helye.

Válassza ki az eszközt, majd a SWITCHED ON (BEKAPCSOLVA) pontot, és nyomja meg az ENTER-t. Az eszköz általában néhány mp-en belül reagál.

Megj - A LED-ek kikapcsolásához a RESET gombot kell megnyomni.

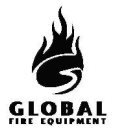

JUNiOr

## 2.5 BELÉPÉS PROGRAMOZÓI MÓDBA

#### <u>Bejelentkezés</u>

Programozói módba való belépéshez be kell jelentkezni.

A panelnek táp alatt kell lennie, és be kell fejeznie az inicializálást, vagyis az 'INITIALISING' (inicializálás) kiírásnak el kell tűnnie.

A billentyűzeten nyomja meg az ENTER gombot. Ekkor be kell írni a telepítői kódot (a hozzáférési szintekhez lásd a 6. oldalt). Korlátlan számú kísérletre van lehetőség, de ha a kód beírását nem kezdi meg 10 mp-en belül, a panel visszaáll az alapértelmezett kijelzésre. Kódbeírás közben max. 5 mp szünet lehet az egyes gombnyomások között.

#### <u>Funkcióválasztás</u>

A programozási funkciók menürendszerben vannak elrendezve.

Funkció vagy almenü kiválasztásához használja a ▲ ▼ és ENTER gombokat. Az ESC gomb egy menüszinttel visszaléptet.

A felső szintű menük:

| 1 Review Historic Log             | Eseménynapló megtekintése              |
|-----------------------------------|----------------------------------------|
| 3 Zones - Disable & Assign        | Zónák – Letiltás/Kiosztás              |
| 4 Sounders - Disable & Assign     | Hangjelzők – Letiltás/Kiosztás         |
| 5 Input/Output - Disable & Assign | Bemenet/Kimenet – Letiltás/Kiosztás    |
| 6 Device Set-up                   | Eszközök beállítása                    |
| 7 Monitor Device Counts & Test    | Eszközszámláló figyelése és tesztelése |
| 8 General                         | Általános                              |

| VEZÉRLŐ GOMBOK |
|----------------|
|                |
| ESC ENTER      |
|                |
|                |

A legtöbb funkció a szokásos gombokkal állítható. Az éppen módosítás alatt levő elemet villogó kurzor jelzi.

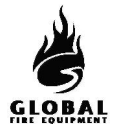

#### **JUNiOr**

#### 2.6 NAPLÓ

Az EN54 14. részének megfelelően a felhasználó felelőssége naplót vezetni a rendszerről és az azzal kapcsolatos egyéb eseményekről. A naplót a hivatalos személyek számára is hozzáférhető helyen kell tárolni (célszerűen a központ közelében).

Egy vagy több felelős személyt ki kell jelölni a napló vezetésére vagy ellenőrzésére. Ezen személyek neveit (és az esetleges változásokat) rögzíteni kell.

Minden eseményt megfelelően kell rögzíteni (az eseményekbe beletartoznak a valós és téves tűzriasztások, hibák, előriasztásjelzések, tesztek, ideiglenes üzemszünetek és karbantartások). Bármilyen elvégzett vagy függőben levő karbantartási munkát fel kell jegyezni.

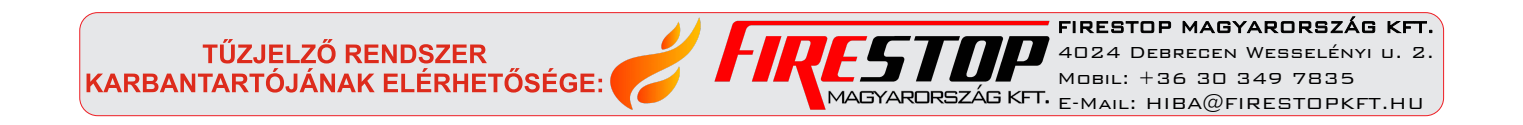